WE

# 多元生理用品兌換

## 輕鬆領取好方便

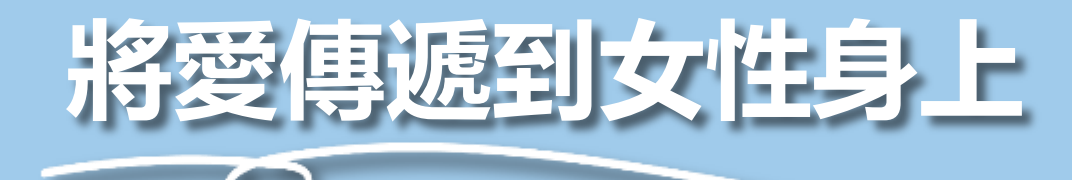

**《**iPASS一卡通

Photo by Natalie Hua on Unsplash

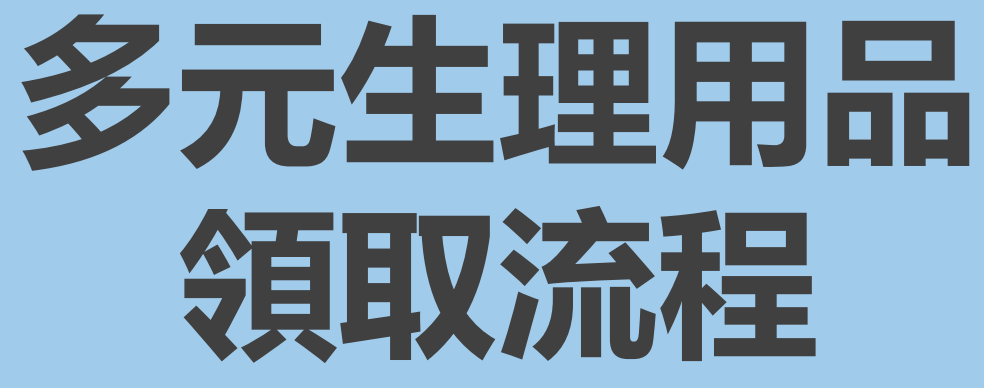

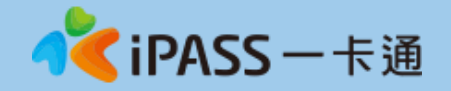

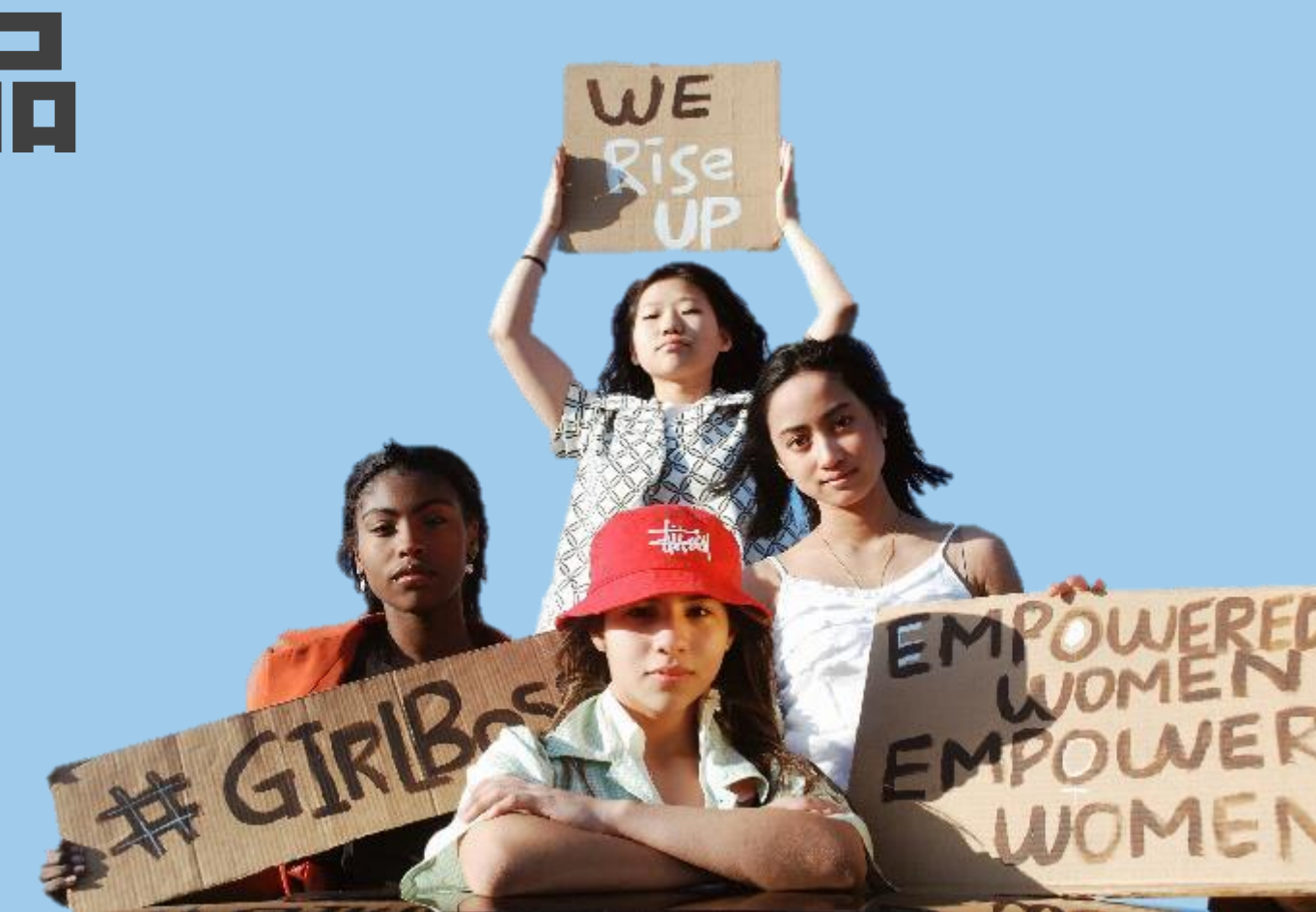

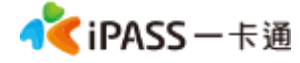

### 學生至超商領取流程

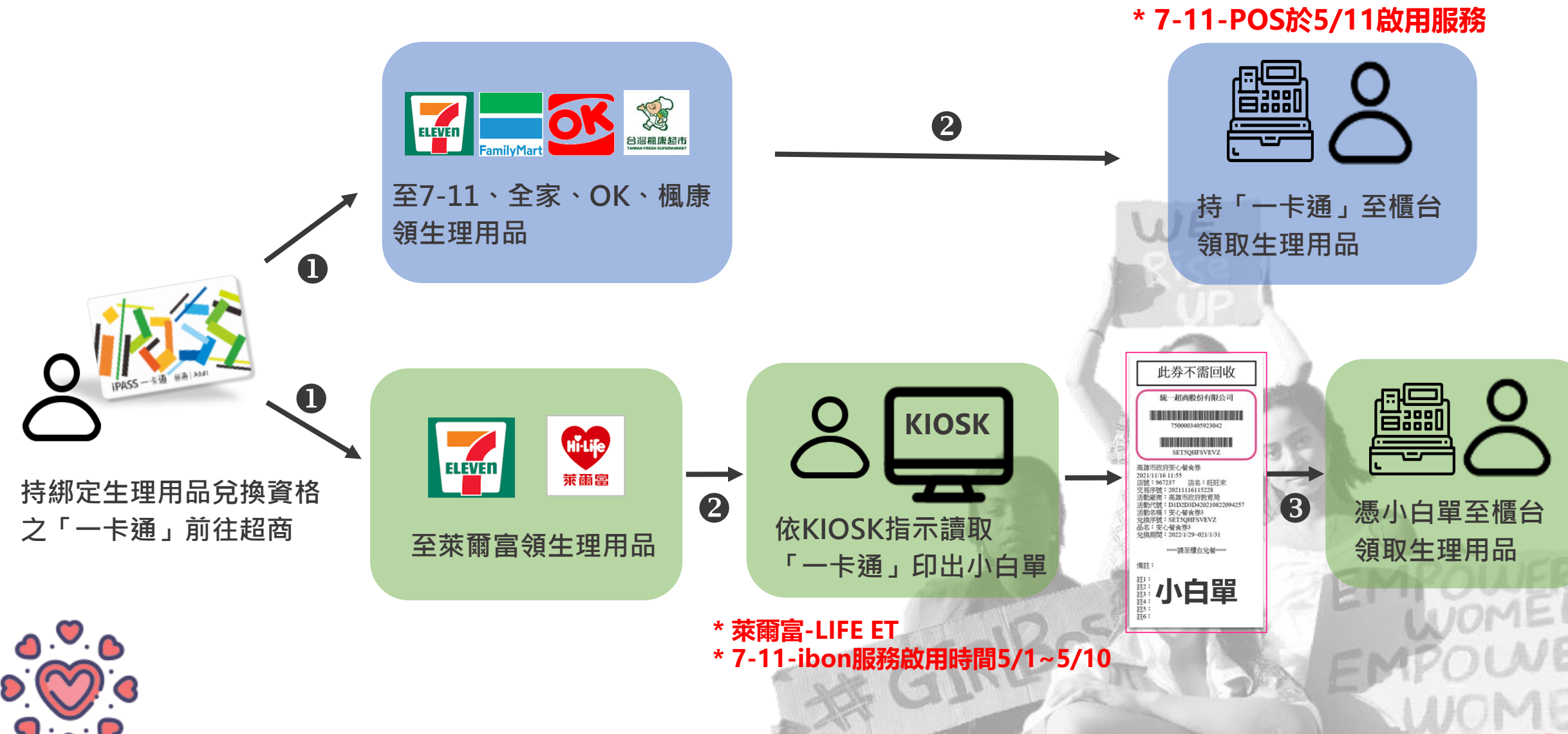

### 萊爾富(Life-ET)領取流程(1)

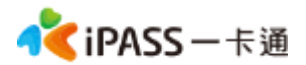

4

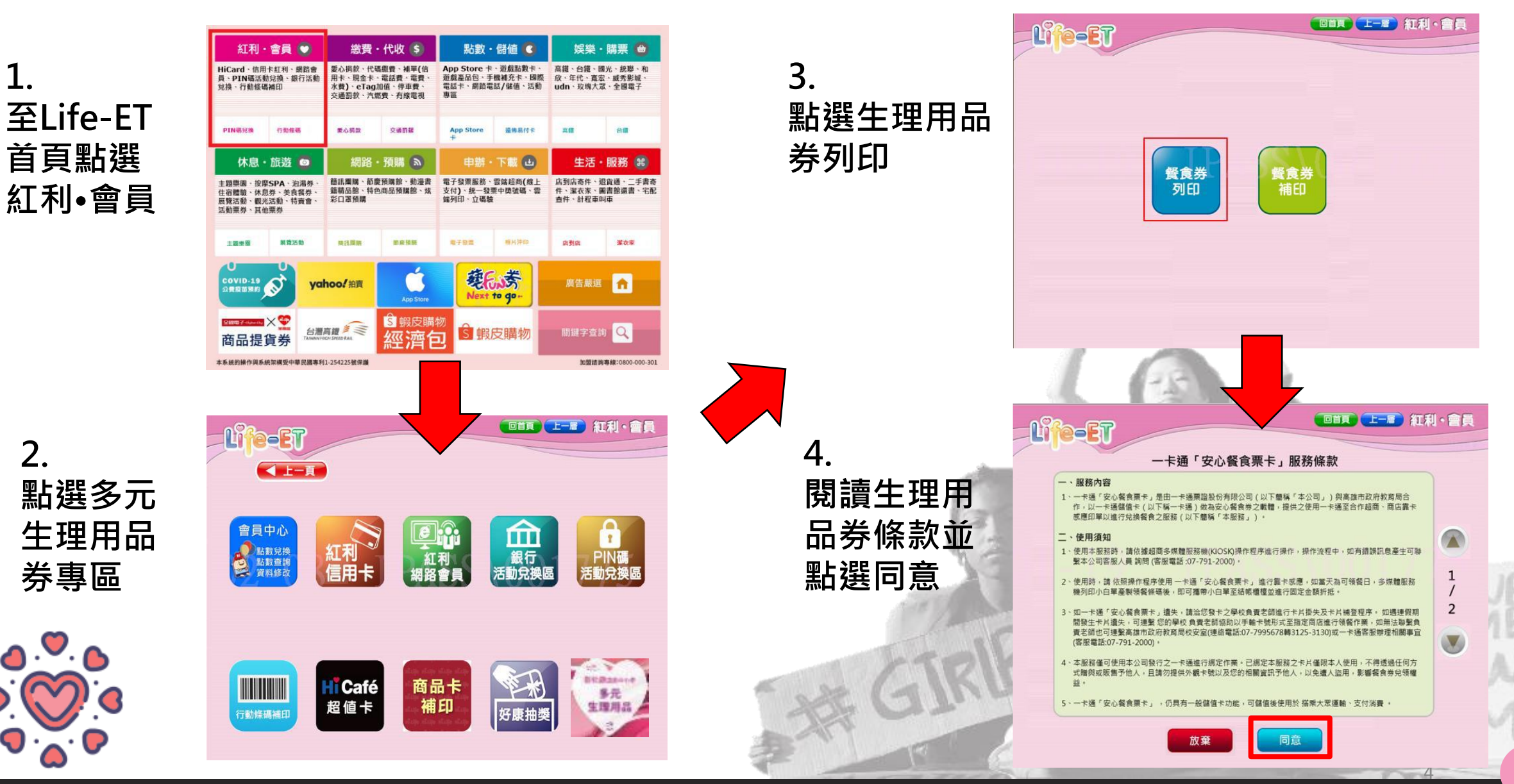

### 萊爾富(Life-ET)領取流程(2)

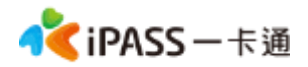

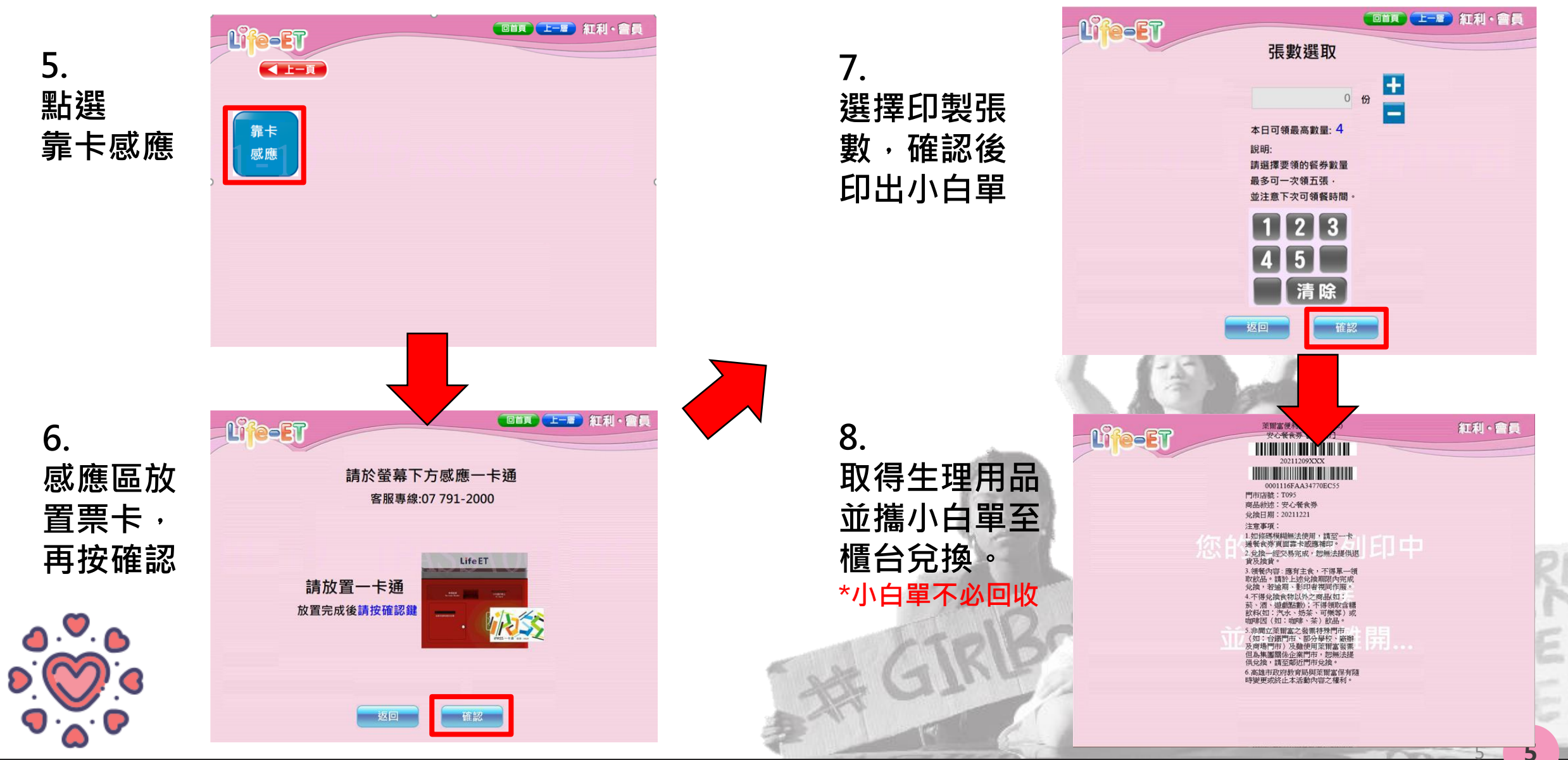

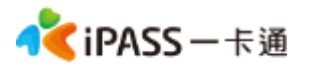

### 萊爾富超商手輸卡號領取流程

1. 點選手輸卡號

**0**.0

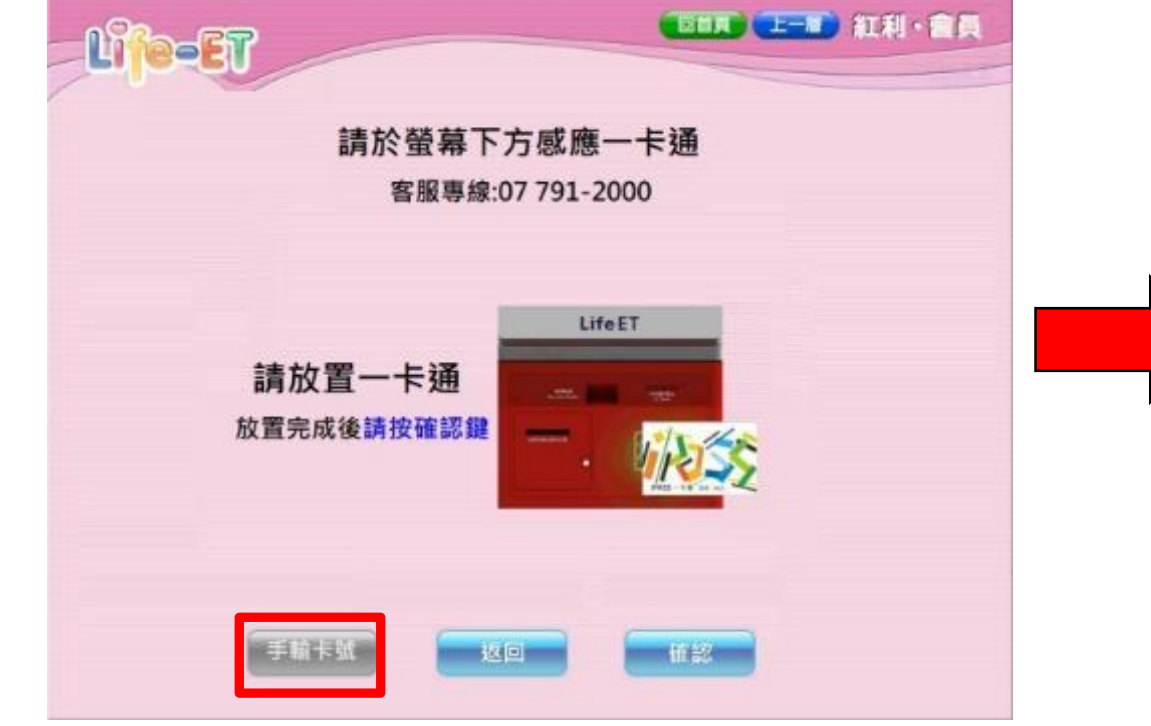

#### 2. 輸入學生證上之卡號及學號

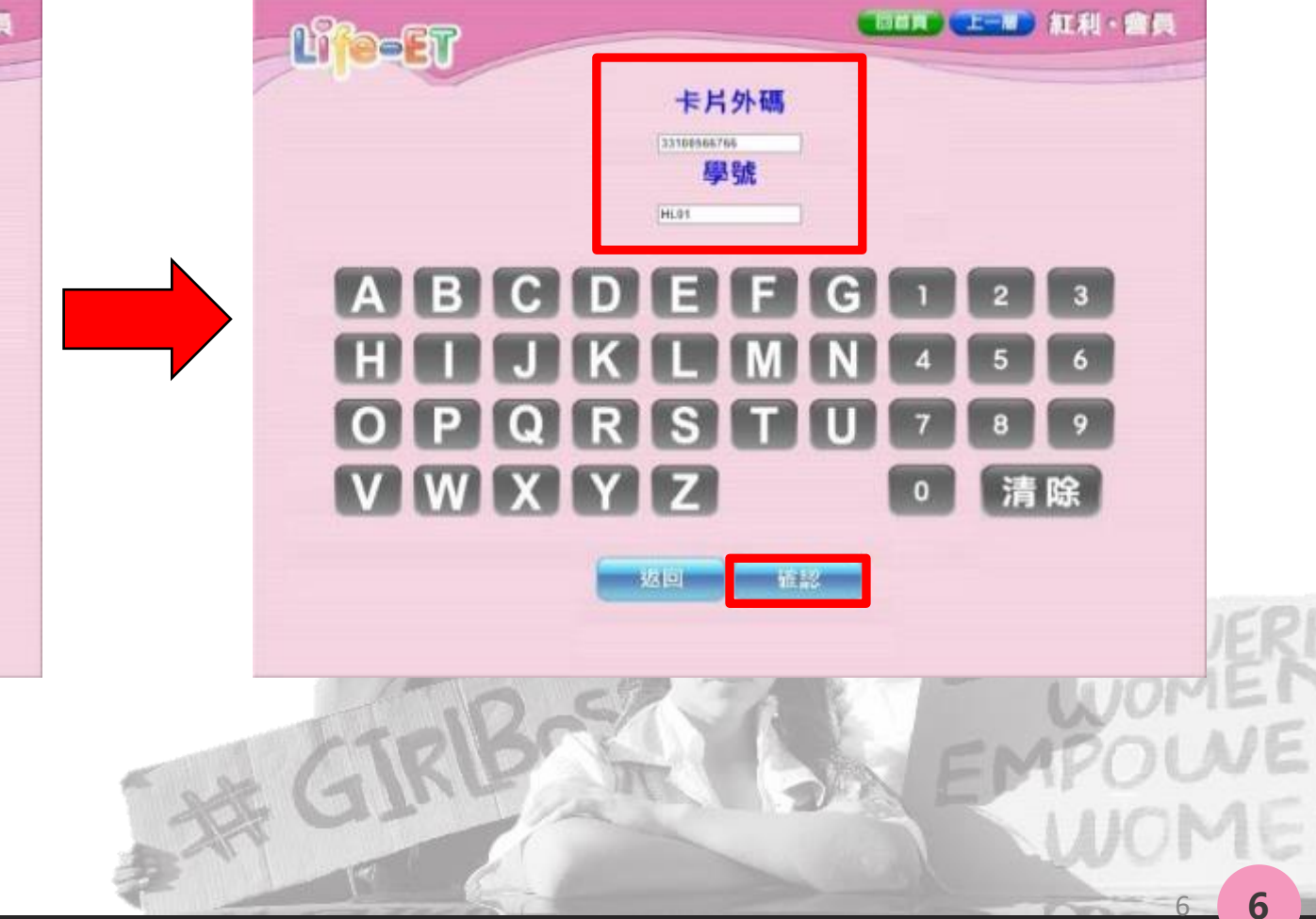

Photo by Natalie Hua on Unsplash

WE

# 可兌換商品及規則

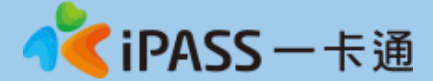

### 可兌換商品及規則

**《 iPASS** — 卡通

- 1. 依據本專案要求, 僅可於合作商店兌換生理用品。
- 2. 每月僅限兌換一次, 兌換完畢後無法再次領取。
- 3. 每次可兌換金額為198/218/220元等值商品,如商品有活動促銷時則 依據實際結帳金額進行交易。(如交易金額228元,須補30/10/8元)

| 貨號▼    | 商品 🗊                     | 售價▼ |
|--------|--------------------------|-----|
| 440136 | (選)蘇菲超熟睡內褲型衛生棉2入(L)      | 99  |
| 440132 | (選)蘇菲超熟睡內褲型衛生棉2入(M)      | 99  |
| 442425 | (選)蘇菲導管式棉條一般型5支裝         | 79  |
| 440890 | 康乃馨奈米核心健康護墊15cm(薰衣草香)36片 | 49  |
| 440552 | 康乃馨御守棉涼感夜用極長40cm*6片      | 99  |
| 442587 | 靠得住安全瞬吸護墊17.5cm*26片      | 49  |
| 440391 | 靠得住完美封漏長夜抑菌28cm          | 95  |
| 440910 | 靠得住完美封漏長夜抑菌35cm8片        | 99  |
| 440468 | 靠得住茶樹舒涼棉 28cm 9片         | 99  |
| 446836 | 靠得住茶樹舒涼棉日用23cm*10片       | 99  |
| 441867 | 靠得住溫柔宣言-草本抑菌日用超薄23cm*14片 | 99  |
| 442653 | 靠得住溫柔宣言-草本抑菌夜用超薄28cm*12片 | 99  |
| 440469 | 蘇菲清新涼感微涼用23cm*10片        | 99  |
| 441504 | 蘇菲超輕柔超薄護墊-清新花香14cm*40片   | 39  |
| 440035 | 蘇菲超熟睡細緻棉柔35cm*8片         | 72  |
| 442941 | 蘇菲超熟睡細緻棉柔41.5cm*4片       | 99  |
| 440700 | 蘇菲極淨肌原生棉超薄夜用29cm*10片     | 99  |
| 440937 | 蘇菲彈力貼身-日用超薄潔翼23cm*14片    | 79  |
| 440889 | 蘇菲彈力貼身-夜用潔翼28cm*12片      | 79  |
| 442536 | 蘇菲彈力貼身-超薄潔翼量少型17.5cm*16片 | 39  |
| 443050 | 愛康涼感抑菌衛生棉-日用24cm*8片      | 99  |
| 443051 | 愛康涼感抑菌衛生棉-夜用28cm*7片      | 99  |

| 品牌         | 品名              | 規格      |
|------------|-----------------|---------|
| 靠得住        | 溫柔宣言草本抑菌日用超薄衛生棉 | 14 片 x1 |
| 靠得住        | 溫柔宣言草本抑菌夜用超薄    | 12 片 x1 |
| 靠得住        | 靠得住茶樹舒涼棉23cm    | 10 片 x1 |
| 靠得住        | 靠得住輕柔無憂日用纖薄23cm | 12 片 x1 |
| 靠得住        | 完美封漏經典棉柔35cm    | 8 片 x1  |
| 蘇邦主        | L超熟睡褲型衛生棉       | 2 片 x1  |
| 燕来非自       | 超熟睡厚型41・5cm     | 1包x4    |
| 燕来非自       | 超熟睡棉柔35cm       | 8 片 x1  |
| 燕菜寺芭       | 超熟睡超薄棉柔28cm     | 15 片 x1 |
| 燕系非产       | 彈力貼身日用超薄潔翼23cm  | 14 片 x1 |
| 藻系非色       | 導管式棉條(一般型)      | 5 盒 x1  |
| 燕来非自       | 導管式棉條(量多型)      | 9支x1    |
| 燕来非自       | 蘇菲清新涼感溫和23cm    | 10 片 x1 |
| 燕末非主       | 蘇菲極淨肌日用超薄12片裝   | 1包x1    |
| 蕾妮亞        | 零觸感特薄超長夜用型35cm  | 7 片 x1  |
| 蕾妮亞        | 零觸感衛生綿          | 10 片 x1 |
| 好自在        | 液體衛生棉27cm       | 10 片 x1 |
| 康乃馨        | 御守棉量多加長         | 9 片 x1  |
| STRAWBERRY | 益菌棉量多型          | 10 片 x1 |
| 靠得住        | 蘆薈高透氧護墊加長無香     | 24 片 x1 |
| 燕来非自       | 蘇菲聯吸17・5cm護墊    | 28 片 x1 |
| 康乃馨        | 透氣超薄護墊無香        | 40 片 x1 |

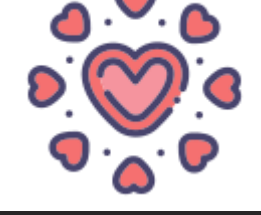

| <mark>  iPASS</mark> — 🕂 ii | Ð |
|-----------------------------|---|
|-----------------------------|---|

| 貨號▼    | 商品                       | 售價▼ |
|--------|--------------------------|-----|
| 440136 | (選)蘇菲超熟睡內褲型衛生棉2入(L)      | 99  |
| 440132 | (選)蘇菲超熟睡內褲型衛生棉2入(M)      | 99  |
| 442425 | (選)蘇菲導管式棉條一般型5支裝         | 79  |
| 440890 | 康乃馨奈米核心健康護墊15cm(薰衣草香)36片 | 49  |
| 440552 | 康乃馨御守棉涼感夜用極長40cm*6片      | 99  |
| 442587 | 靠得住安全瞬吸護墊17.5cm*26片      | 49  |
| 440391 | 靠得住完美封漏長夜抑菌28cm          | 95  |
| 440910 | 靠得住完美封漏長夜抑菌35cm8片        | 99  |
| 440468 | 靠得住茶樹舒涼棉 28cm 9片         | 99  |
| 446836 | 靠得住茶樹舒涼棉日用23cm*10片       | 99  |
| 441867 | 靠得住溫柔宣言-草本抑菌日用超薄23cm*14片 | 99  |
| 442653 | 靠得住溫柔宣言-草本抑菌夜用超薄28cm*12片 | 99  |
| 440469 | 蘇菲清新涼感微涼用23cm*10片        | 99  |
| 441504 | 蘇菲超輕柔超薄護墊-清新花香14cm*40片   | 39  |
| 440035 | 蘇菲超熟睡細緻棉柔35cm*8片         | 72  |
| 442941 | 蘇菲超熟睡細緻棉柔41.5cm*4片       | 99  |
| 440700 | 蘇菲極淨肌原生棉超薄夜用29cm*10片     | 99  |
| 440937 | 蘇菲彈力貼身-日用超薄潔翼23cm*14片    | 79  |
| 440889 | 蘇菲彈力貼身-夜用潔翼28cm*12片      | 79  |
| 442536 | 蘇菲彈力貼身-超薄潔翼量少型17.5cm*16片 | 39  |
| 443050 | 愛康涼感抑菌衛生棉-日用24cm*8片      | 99  |
| 443051 | 愛康涼感抑菌衛生棉-夜用28cm*7片      | 99  |

| 品牌            | 品名                | 規格      | 售價  |
|---------------|-------------------|---------|-----|
| 靠得住           | 溫柔宣言草本抑菌日用超薄衛生棉   | 14 片 x1 | 99  |
| 靠得住           | 溫柔宣言草本抑菌夜用超薄      | 12 片 x1 | 99  |
| 靠得住           | 靠得住茶樹舒涼棉23cm      | 10 片 x1 | 99  |
| 靠得住           | 靠得住輕柔無憂日用纖薄23cm   | 12 片 x1 | 99  |
| 靠得住           | 完美封漏經典棉柔35cm      | 8 片 x1  | 99  |
| 蘇菲            | L超熟睡褲型衛生棉         | 2 片 x1  | 99  |
| <b>燕</b> 来非主  | 超熟睡厚型 4 1 · 5 c m | 1包x4    | 99  |
| 燕和            | 超熟睡棉柔35cm         | 8 片 x1  | 99  |
| 蘇莉主           | 超熟睡超薄棉柔28cm       | 15 片 x1 | 99  |
| 蘇菲            | 彈力貼身日用超薄潔翼23cm    | 14 片 x1 | 79  |
| 燕来非主          | 導管式棉條(一般型)        | 5盒x1    | 79  |
| 燕来非主          | 導管式棉條(量多型)        | 9支xl    | 149 |
| 燕萩華           | 蘇菲清新涼感溫和23cm      | 10 片 x1 | 99  |
| 蘇菲            | 蘇菲極淨肌日用超薄12片裝     | 1包x1    | 99  |
| 蕾妮亞           | 零觸感特薄超長夜用型35cm    | 7 片 x1  | 55  |
| 蕾妮亞           | 零觸感衛生綿            | 10 片 x1 | 50  |
| 好自在           | 液體衛生棉27cm         | 10 片 x1 | 149 |
| 康乃馨           | 御守棉量多加長           | 9月x1    | 89  |
| STRAWBERRY    | 益菌棉量多型            | 10 片 x1 | 129 |
| 靠得住           | 蘆薈高透氧護墊加長無香       | 24 片 x1 | 55  |
| <u> 萧</u> 亲寻庄 | 蘇菲瞬吸17・5cm護墊      | 28 片 x1 | 89  |
| 康乃馨           | 透氣超薄護垫無香          | 40 片 x1 | 49  |

### 多元生理用品券領取流程及金額

- 多媒體資訊機(KIOSK):
  - 1. 7-11: 好康/紅利 > 政府 > 彰化縣多元生理用品 > 依步驟進行操作 (5/1~5/10) > 取得兌換小白單 > 至櫃台進行指定金額折抵
  - 2. **萊爾富: 紅利·會員 > 學生專區 > 點選右方圖示** > 依步驟進行操作 > 取得兌換小白單 > 至櫃台進行指定金額折抵
- 櫃台(POS):

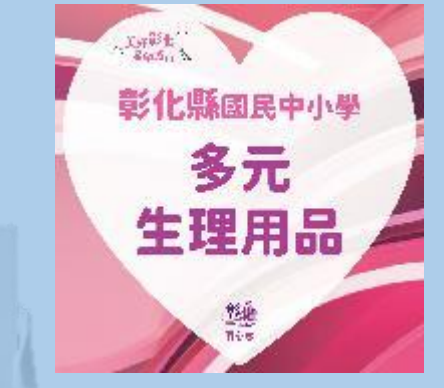

【 iPASS — 卡通

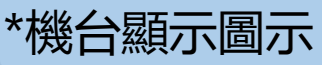

 7-11(5/11之後)、全家、OK、楓康超市:

 使用已綁定之生理用品卡,請超商店員協助靠卡感應領用。

 靠卡感應後,根據一卡通回傳的領用資格結果,進行金額折抵並完成領換。

 7-11
 全家
 萊爾富
 OK
 楓康

 可兌領金額
 198
 220
 198
 218
 218

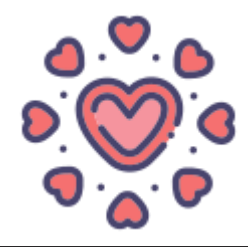

Photo by Natalie Hua on Unsplash

WE

## 常見問題及處理方式

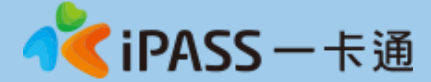

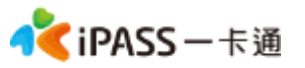

### 常見問題處理:適用對象及合作商店

#### [適用對象]

- 就讀本縣國小四年級至國中三年級(含公、私立)之本縣教育處列冊之低收 入戶、中低收入戶家庭子女及家庭突遭變故、經導師認定因素,具需求之 女學生。
- 2. 每月可持票卡至合作店家產製單據或靠卡兌換指定金額之生理用品

#### [合作商店]

- 1.112學年度第二學期聯合招標合作店家為:7-11、全家、萊爾富、OK、楓康 (7-11服務啟用時間:ibon-5/1~5/10、櫃台POS-5/11之後)
- 2. 全臺及離島(臺、澎、金、馬) 地區之7-11、全家、萊爾富、OK、楓康之 門市據點,皆可以持多元生理用品票卡兌換使用,並不侷限於彰化縣地區

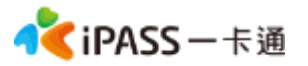

### 常見問題處理:領取規則

[系統設定]

- 1、當月需完成領取,領用資格限當月最後一天 23:59 前領取完畢。
- 2、超過期限,沒有補領機制,請老師們詳加宣導。
- 3、僅能兌換生理用品。
- 4、於超商靠卡感應完,產製小白單後,如當月未在期限内完成兌換, 不予以補發。
- 5、如遇到超商設備問題導致逾期,請個案聯絡一卡通及教育處。
- 6、兌換交易完成後,不提供退、換貨服務。
- 7、可使用超商為全台之便利商店,部分特殊店鋪可能無法兌領,請依 超商公告為主。(如台鐵門市、部分學校、廠辦及商場店舖及雖使 用超商發票,但為集團關係企業門市)。

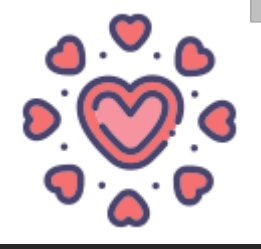

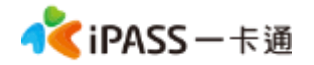

### 常見問題處理:卡片功能

- 1. 可使用一卡通所發行之電子票證卡片 進行登錄 , 包含但不限一卡通普通 卡片、一卡通學生證、一卡通造型卡片等。皆可透由卡片外觀卡號至生 理用品券管理系統進行卡片登錄。(建議可使用原本餐食券卡片登錄)
- 2. 卡片於後台登錄為生理用品券後,除可至上述商店進行兌領外,仍可正常 使用一卡通電子票證功能,如交易、儲值、乘車等功能。

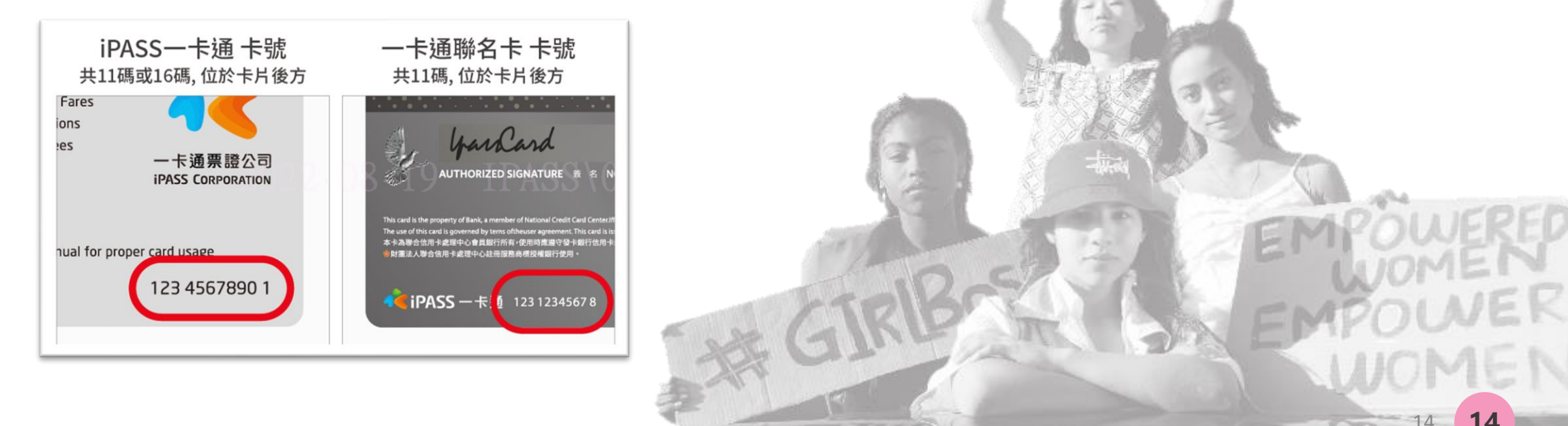

### 常見問題處理:學生無法領取原因

#### [優先確保領取]

如學生反應無法領取,請學生至**萊爾富的多媒體資訊**機或7-11、OK櫃台,使用<sup>\*</sup>手輸卡號、 學號<sup>\*</sup>方式領取。也可直接攜帶卡片於7-11、全家、OK、楓康超市櫃台領取。

#### [機台卡紙或其他]

請參考補印小白單程序。

#### [超商機台問題]

請提供一卡通客服: 1.操作時間 2.卡片卡號 3.超商店名

#### [後台卡片設定]

確認卡片狀態、說用、、且使用期限未到期(一般生至今年年底、畢業生為暑假最後一天8/29)

| 卡片外碼   | 學號或身分證號 | 學生姓名           | 有效日期     | 卡片狀態 | 學籍狀態 | 操作 |
|--------|---------|----------------|----------|------|------|----|
| 352    | 0 24    | De <b>a</b> ti | 20220829 | 啟用   | 在學學生 |    |
| 10 890 | 0 65    | 呉■甯            | 20220829 | 馼用   | 在學學生 |    |

15

<mark>≹iPASS</mark>一卡通

### 常見問題處理:卡片掛失及補發

#### [優先確保領取]

如發生卡片遺失,請學生至萊爾富的多媒體資訊機或7-11、OK櫃台,使用<sup>\*</sup>手輸卡號、學號<sup>\*</sup>方式領取。

#### [卡片掛失&補發]

- 1. 請學生依彰化親師生平台APP/線上申辦平台進行卡片掛失作業。
- 2. 繳費完成後於7-10工作天後寄至填寫的地址。

#### [後台操作]

1. 確認卡片已遺失,將卡片狀態設定為<sup>\*</sup>遺失<sup>\*</sup>。(此時只可使用手輸方式領取) 2. 待學生拿到新卡後,將舊卡片<sup>\*</sup>移除<sup>\*</sup>,再將新卡片號碼新增至生理用品券後台。

#### [注意事項]

- 1. 卡片遺失請至親師生平台APP/線上申辦平台停卡申辦, 不可使用校園學生製卡申辦。
- 2. 外縣市轉入生第一張卡片於親師生平台初發卡申辦申請。
- 3. 補發卡片以掛號信件寄出, 請確實填寫可簽收的地址, 勿填寫超商地址。

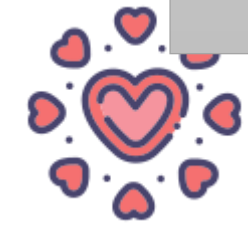

【 iPASS 一卡通

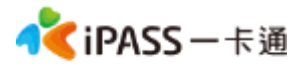

### 常見問題處理:卡片異常

#### [優先確保領取]

如發生卡片異常,請學生至**萊爾富的多媒體資訊**機或**7-11、OK櫃台**,使用<sup>\*</sup> 手輸卡號、學號<sup>\*</sup>方式領取。

#### [卡片無法感應處理]

請學生先至其他超商靠卡使用,如確認卡片確實無法感應,至超商索取回郵信封 寄回一卡通,一卡通將盡速提供新卡予學生,學生<mark>毋需繳交卡片工本費及運費。</mark>

#### [後台操作]

確認學生新卡資訊,至生理用品券後台將舊卡<sup>\*</sup>移除<sup>\*</sup>,並新增新卡。

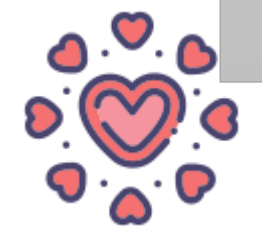

### 常見問題處理:卡紙/紙券用罄

#### 超商

OK

#### 小白單異常處理方式

- 1. 使用iBON機檯旁之電話(如右圖紅框所示)
- 2. 電話聯繫iBON客服人員
- 7-11 2. 电品顿系的内容服入员 3. 告知對方時間、位置(紅利>政府>多元生理用品兌換)
- (5/1~5/10) 4. 客服人員會提供一組兌換序號依畫面左上方進行輸入 5. 重新產製小白單

7-11 (5/11之後) 櫃台直接兌換,無須補印小白單

- 全家 櫃台直接兌換,無須補印小白單
  - 1. 點選紅利>多元生理用品兌換>兌換券補印
- 萊爾富 2. 依流程操作
  - 3. 點選要補印之生理用品券資料(依該兌換日期) 4. 小白單補印完成

櫃台直接兌換,無須補印小白單

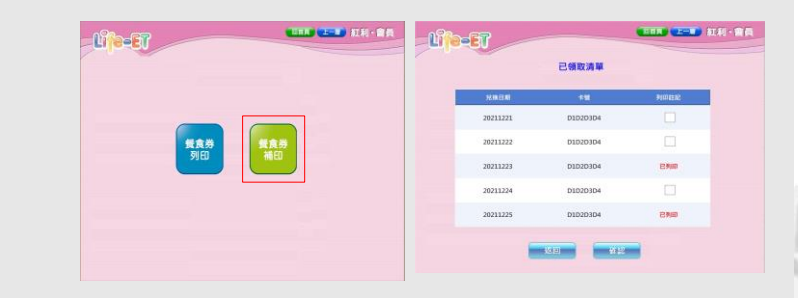

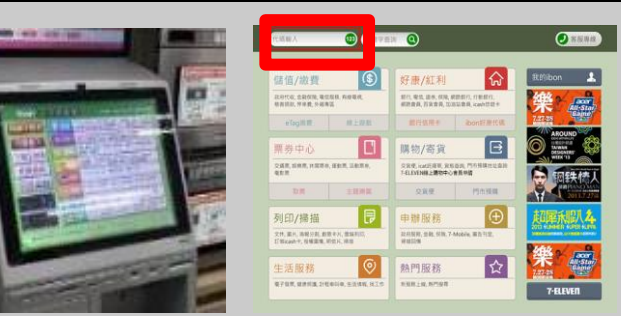

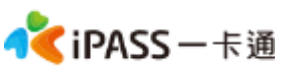

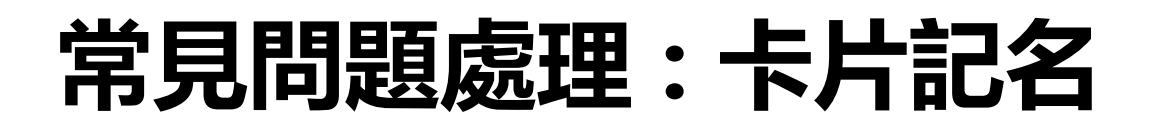

- 如學生欲儲值餘額至卡片内,可至一卡通官方網站進行記名作業 可至連結 https://www.i-pass.com.tw/Miss 並依照指示上傳相 關資料。
- •卡片記名與多元生理用品券資格"沒有關聯"。

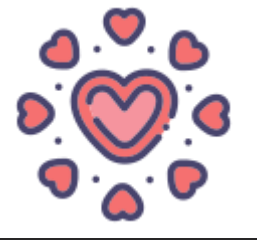

本簡報內容為一卡通票證版權所有,未經授權不得對外公佈或向第三方揭示,如經發現本公司保留法律追訴權利

【 iPASS — 卡通

WE

# 謝謝聆聽 敬請指導

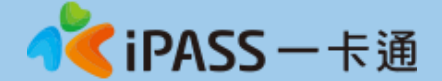